## Краткое руководство по использованию ДБО.

## Заполнение «Счета в сумах», «Оплатить», «Между своими счетами».

1. На главной странице ДБО необходимо выбрать раздел «Счета в сумах». Далее «Оплатить».

| ANORBANK       | Cosgate Despire test gas nonces Q Nizemutónova Diorem                                                     | G |
|----------------|----------------------------------------------------------------------------------------------------|---|
| Счета в сумах  |                                                                                                    |   |
| Валютные счета | совственные следства () ··· поступления за монь списания за монь<br>21 900 546.95 UZS +0.00 UZS -0.00 UZS |   |
| Мои документы  |                                                                                                    |   |
| Сервисы        | Onservers Burnecka Pexelocarta                                                                            |   |
| Контрагенты    | Платежи События                                                                                           |   |
| вэд            | Выполненные Черновики На подпись В обработке Отклоненные                                                  |   |
|                | Все  Приход  Расход  Поког по разделу  Q.    РасшиРЕнный покос У                                          |   |

- 2. Автоматически отображается:
  - Порядковый номер операции;
  - От и Дата валютирования;
  - Со счета основной счет юр.лица с остатком;
- 3. Необходимо ввести вручную следующую информацию:
  - На счет— номер счета на который осуществляется перечисление ден.средств;
    - Сумма сумма платежа;
    - Код назначения платежа выбор из справочника;
    - *Назначение платежа* указать полную информацию о цели платежа, №договора, дата и др. Подписать и отправить;
    - Для повторяющего платежа необходимо указать галочку «Добавить платеж в шаблон», ниже автоматически заполняется поле «Имя шаблона» номер счета на который осуществляется перечисление денежных средств;.
- 4. После подписания и отправки «Счета в сумах» → «Между своими счетами», на мобильный телефон исполнителя приходит код подтверждения, который необходимо ввести.
- 5. Вводим код и подписываем.

| 0              | <u>Ó</u>                                                    |                                                                    |
|----------------|-------------------------------------------------------------|--------------------------------------------------------------------|
| ANORBANK       | Cosgatte Biogene test gril noroca Q. Nizemutinova Dierom    | ₽¢@e                                                               |
| Счета в сумах  | Контрагенту Между своими счетами В бюджет В бюджетный доход |                                                                    |
| Валютные счета |                                                             | Шаблоны                                                            |
| Мои документы  | Номер 67 от 03.06.2021 Р. Дата валотирования                | Добевьте платеж в<br>шаблоны, чтобы патом<br>его быстро повторить. |
| Сервисы        |                                                             |                                                                    |
| Контрагенты    | Ce owra 202080004440393937802; 21 500 546 55 UZS V          |                                                                    |
| вэд            | Ha over 2020800990846200086 - 500 018 261 128.60 UZS V      |                                                                    |
|                | Cyunva 0.00 UZS                                             |                                                                    |
| 9              |                                                             | ¢                                                                  |
|                | Код назначения те 🕐                                         |                                                                    |
|                | Назначение платежа                                          |                                                                    |
|                |                                                             |                                                                    |
|                |                                                             |                                                                    |
|                |                                                             |                                                                    |
|                | 🔟 Добекить платёж в шаблоны. 🕐                              |                                                                    |
|                | Mail<br>ualfinosa<br>2020000401039137002                    |                                                                    |
|                |                                                             |                                                                    |
|                | © Просмотр Сохранить Закрыть Подписать и отправить          |                                                                    |
| 🕀 Карта        | 0                                                           |                                                                    |
| 11             | 0                                                           | C                                                                  |

6. После совершения указанных действий отображается сообщение «Документ доступен к просмотру на странице «Счета в сумах» в разделе «Платежи» > «В обработке».

|                |                                                                                                    |                                     | 1 |        |
|----------------|----------------------------------------------------------------------------------------------------|-------------------------------------|---|--------|
| ANORBANK       | Создать Вондити теаст для ромска Q Nizon                                                                  | M40K (Example)<br>nutdinova Dilorom | P | ¢ (    |
| Счета в сумах  |                                                                                                    |                                     |   |        |
| Валютные счета | совственные средства () ••• поступлении за июнь списания за июнь<br>21 900 546.95 UZS +0.00 UZS -0.00 UZS |                                     |   |        |
| Мои документы  |                                                                                                    |                                     |   |        |
| Сервисы        | Оплатить Выписка Рекоизиты                                                                                |                                     |   |        |
| Контрагенты    | Пратежи События                                                                                           |                                     |   |        |
| вэд            | Выполненные Черновики На подпись Вобработке Отклоненные                                                   |                                     |   |        |
|                | Полик па раздалу Q. с оо В. 🖓                                                                             |                                     |   |        |
|                | 20200005900009900005<br>10.12.2020 MVX "Byte off"                                                         |                                     |   | -1.0   |
|                | 00039 23204 жисебварам оркалы бошка туловлар                                                              |                                     |   |        |
|                | 00039 23204 зособеарали оркали бошка туловлар<br>20208000000000000000000000000000000000                   |                                     |   | -150.0 |